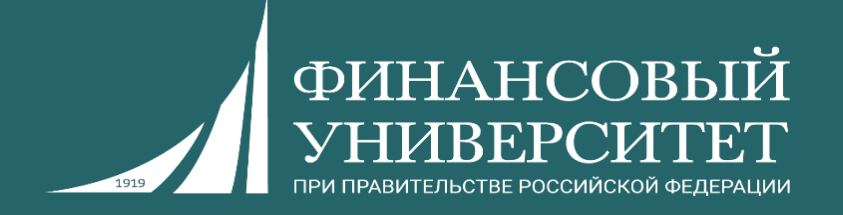

# БИБЛИОТЕЧНО-ИНФОРМАЦИОННЫЙ КОМПЛЕКС

(Ленинградский пр-т, 49-55)

# ПЕРВЫЕ ШАГИ...

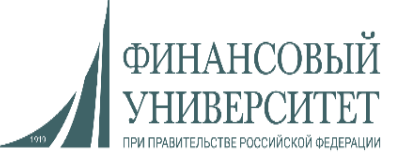

| БИК-Ленинградский                               | 3     |
|-------------------------------------------------|-------|
| Как получить рекомендованный учебник            | 4-5   |
| Личный кабинет читателя                         | 6-7   |
| Виртуальная книжная полка                       | 8-11  |
| Чтение-онлайн                                   | 12-13 |
| Регистрация и авторизация в ЭБС                 | 14-17 |
| Электронная библиотека Финансового университета | 18-19 |
| Поиск литературы в фонде БИК                    | 20-26 |
| Обратная связь                                  | 27    |

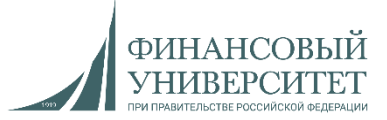

### Уважаемые обучающиеся, преподаватели и сотрудники!

Мы рады приветствовать вас как пользователей библиотечных услуг!

«БИК - Ленинградский» является частью единого Библиотечноинформационного комплекса (БИК) Финансового университета (<u>http://library.fa.ru/</u>).

Наши расположение, контакты и режим работы:

- Абонемент учебной литературы (учебный абонемент) см.: <u>здесь</u>.
- Медиатека и читальный зал см.: <u>здесь</u>.
- *Коворкинги* см.: <u>здесь</u>.

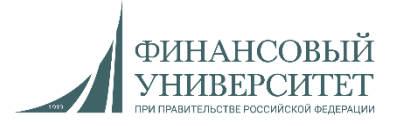

# При первичном обращении в «БИК-Ленинградский» следует учитывать:

- 1. БИК не выдаёт заготовленных комплектов учебной литературы.
- 2. Учебники и пособия <u>выдаются по запросу</u> пользователя (в связи с рекомендацией преподавателя или личной потребностью).
- 3. Пользователь должен предоставить в учебный абонемент распечатанное, заполненное и подписанное <u>«Соглашение о пользовании БИК»</u> (*скачать можно* <u>здесь</u>).
- 4. Оформив Соглашение, пользователь подтверждает знание Правил пользования БИК и обязуется их выполнять. (Правила пользования см. <u>здесь</u>).

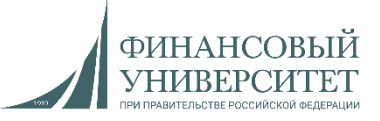

# Регистрация пользователя в библиотечной информационной системе и получение книг

- 1. На основании представленного Соглашения и документа, удостоверяющего личность, БИК генерирует в информационной системе <u>электронный формуляр пользователя</u>, в который заносятся сведения о выданных книгах и других полученных услугах.
- 2. В дальнейшем пользователь имеет возможность <u>получать «на руки» книги во всех</u> факультетских библиотеках университета, на любой территории.
- 3. Учебник <u>может быть выдан зарегистрированному пользователю только при наличии</u> <u>его печатного варианта в библиотечном фонде</u>. В ином случае будет рекомендовано <u>воспользоваться электронной версией данной книги</u> в соответствующей электроннобиблиотечной системе (ЭБС).
- 4. При оформлении книговыдачи сотрудник библиотеки озвучивает предельный срок возврата, превышение которого будет означать нарушение Правил пользования БИК. (При наличии уважительных причин можно заблаговременно обратиться, в т.ч. дистанционно, в БИК для продления срока возврата книги).

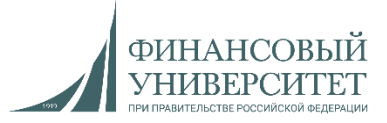

Чтобы уточнить сведения о полученных в библиотеке книгах и сроков возврата, читатель может воспользоваться функцией личного кабинета в информационно-поисковой системе БИК.

1. На сайте библиотеки в списке сервисов следует выбрать «Электронный

#### *Кашалог*»: Электронные ресурсы

- Электронная библиотека Финуниверситета
- Электронные ресурсы по подписке:
  - Ресурсы на иностранных языках (eng)
  - Ресурсы на русском языке (rus)
  - Ресурсы по категориям
  - ПОИСК ПО РЕСССАМ
- Электронный каталог

2. В открывшейся информационно-поисковой системе в правом верхнем углу следует кликнуть «Войти» и затем в окне авторизации ввести свои доменные (корпоративные) логин и пароль.

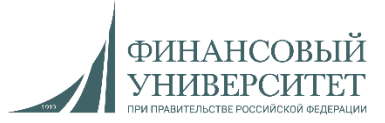

3. При удачной авторизации в левом верхнем углу появится меню режимов, где следует последовательно выбрать «Документы», а затем «Выданные»:

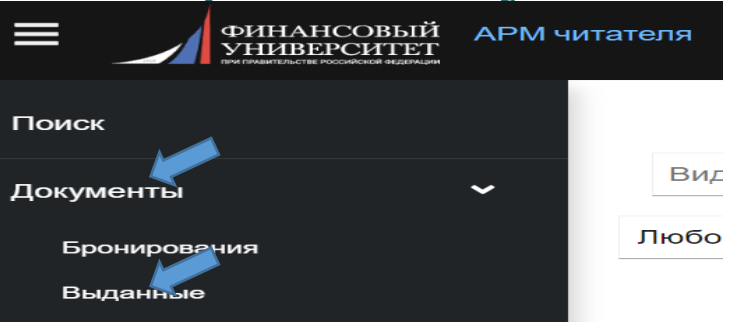

4. Будет открыт перечень полученных книг с указанием сроков возврата:

| ыданные докум              | енты                                                                                                    |                               |
|----------------------------|----------------------------------------------------------------------------------------------------|-------------------------------|
| Микроэконом<br>Финуниверси | ика. Практикум / М.А. Алленых, М.Л. Альпидовская, П.I<br>тет, Каф. экономич. теории ; под ред. Р.М. Нуреева | В. Арефьев [и др.] ;          |
| Дата выдачи                | 04.10.2022                                                                                                  |                               |
| Дата возврата              | 01.07.2023                                                                                                  |                               |
| Информация о до            | кументе                                                                                                    | Возврат через 269 дней 📀      |
|                            |                                                                                                    |                               |
| Введение в в               | ысшую математику : учебник и практикум для вузов / М                                                        | М.Б. Хрипунова, И.И. Цыганок, |

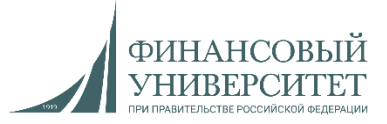

Пользователь имеет возможность получить в онлайн-режиме информацию по книгообеспеченности учебных дисциплин в рамках своего потока и специальности.

1. На <u>сайте библиотеки</u> под заголовком «Рекомендованная литература» кликнуть «Виртуальная книжная полка»:

Рекомендованная литература <u>Виртуальная книжная полка</u> New <u>Очное отделение</u>

<u>Заочное отделение</u>

#### Виртуальная книжная полка

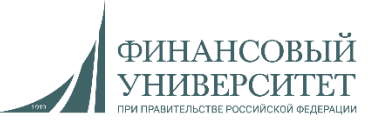

#### 2. Выбрать соответствующий курс:

#### Виртуальные книжные полки по курсам

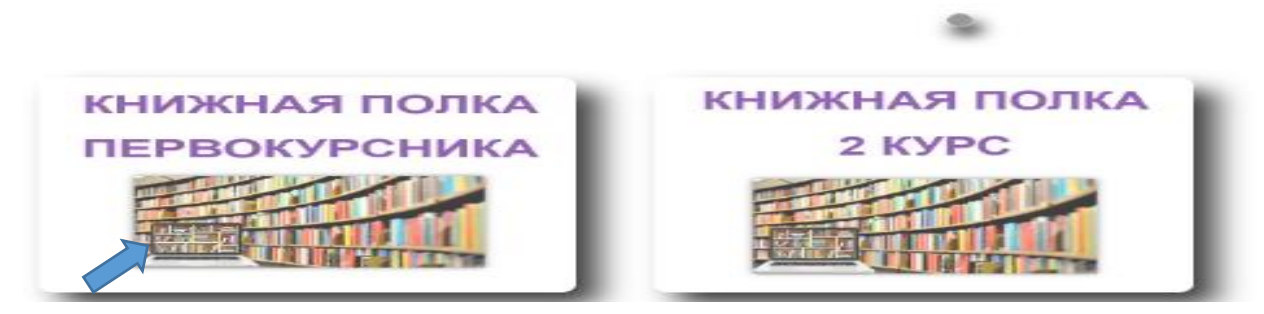

#### 3. Выбрать соответствующий факультет:

#### У Книжная полка первокурсника по Факультетам

- Факультет Высшая школа управления направление ГМУ
- > Факультет Высшая школа управления направление Инноватика
- > Факультет Высшая школа управления направление Менеджмент
- > @Факультет Информационных технологий и анализа больших данных
- Факультет Международных экономических отношений Все (кроме Лингвистика)
- » 🗗 Факультет Международных экономических отношений направление Лингвистика

#### Виртуальная книжная полка

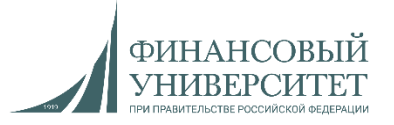

4. Открывшийся pdf-файл на нескольких страницах является виртуальной книжной полкой, на которой располагаются учебники, официально рекомендованные к дисциплинам учебного процесса.

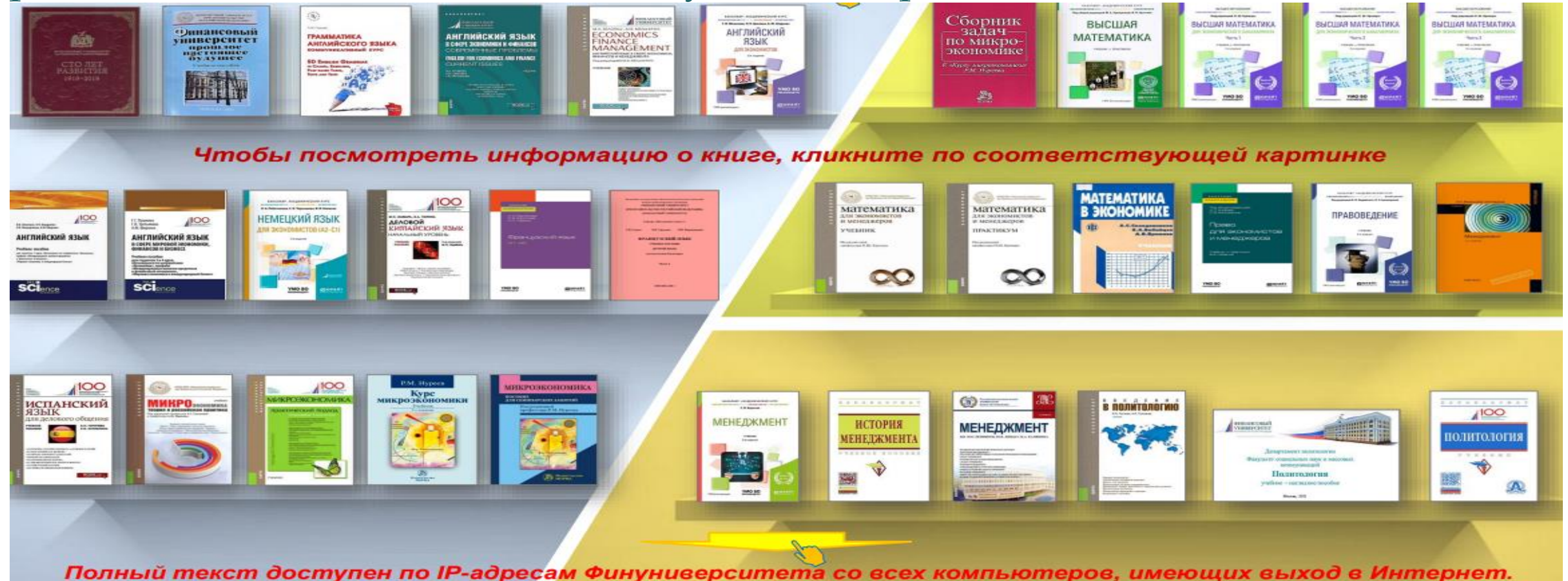

Возможен удаленный доступ. Пароль можно получить на абонементах БИК.

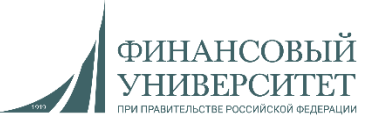

#### 5. Кликнуть выбранный учебник:

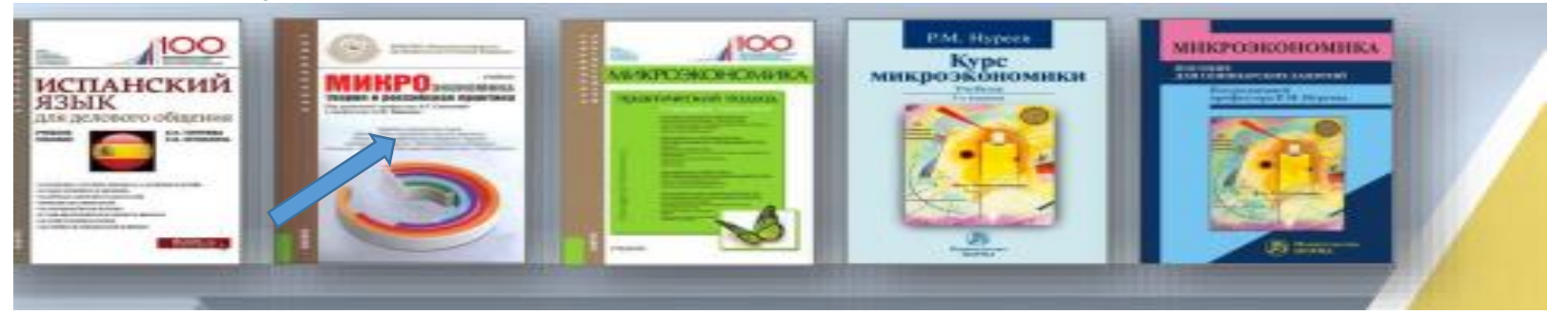

6. Откроется его профиль в электронно-библиотечной системе с переходом на соответствующий сайт (в верхней части страницы мы видим название соответствующей ЭБС).

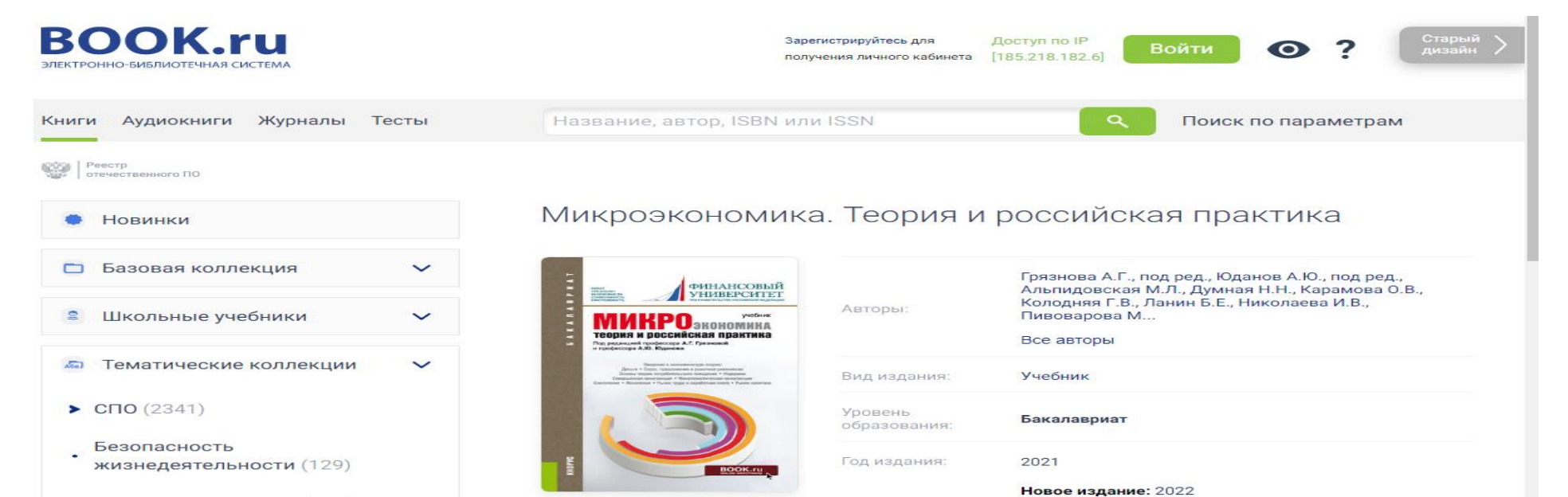

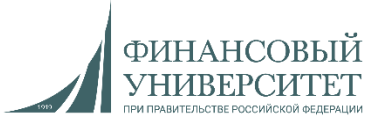

1. Выбранный на «виртуальной книжной полке» учебник можно получить (при наличии!) в учебном абонементе, а также читать онлайн, используя сервис ЭБС, в которой данный учебник находится.

2. Доступ к тексту зависит от статуса сети, в которой пользователь работает в данный момент: **<u>локальная</u>** (медиатеки и коворкинги Финуниверситета) или **<u>внешняя</u>** (вне университета).

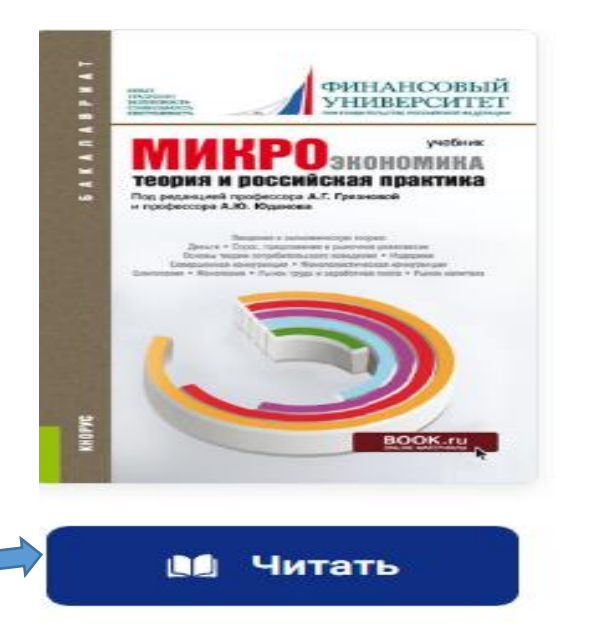

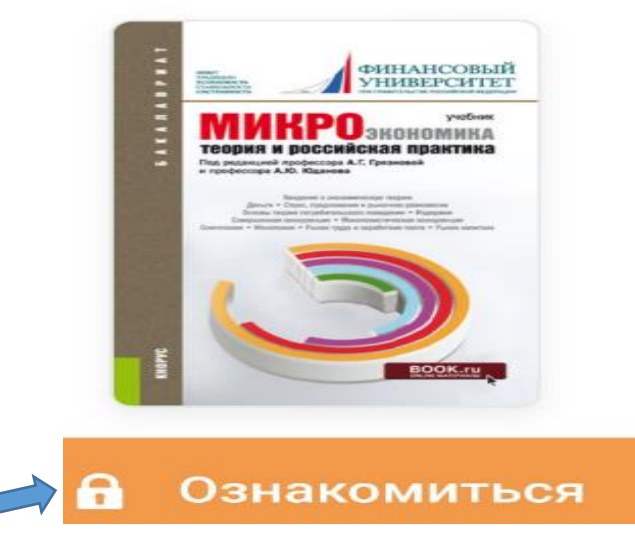

Во внешней сети будут для ознакомления открыты первые несколько листов. Доступ к тексту в полном объеме требует от пользователя доказать принадлежность к университету.

В локальной сети сервис для онлайнчтения открывается сразу (без авторизации)

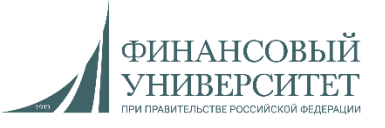

3. При работе во внешней сети чтение-онлайн будет возможно, если пользователь имеет личный кабинет на сайте соответствующей ЭБС, который прикреплен к группе университета и позволяет <u>не только читать, но и копировать фрагменты текстов, сохранять историю запросов, составлять подборки литературы и т.п.</u> (Как правило, во всех ЭБС окно авторизации открывается на сайте в правом верхнем углу).

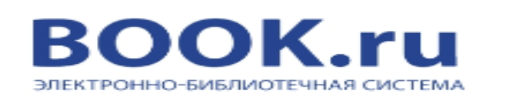

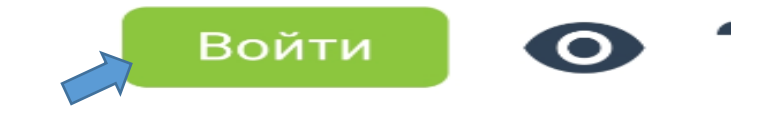

Книги Аудиокниги Журналы Тесты Название, автор, ISBN или ISSN Q

4. Следует учитывать, что рекомендованные или выбранные учебники **могут** находится в любой из подписанных университетом ЭБС. Несмотря на различие в контенте, дизайне, системе учетных записей и т.п., их основные сервисные функции имеют типовой характер. (*Состав* ЭБС – см. <u>здесь</u>).

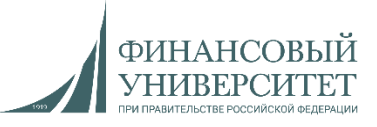

## В Финансовом университете существует <u>несколько способов</u> регистрации и авторизации в ЭБС издательств-партнеров:

## 1. Доступ по ір-адресу.

Как было указано выше, обращение к ЭБС не требует авторизации, если пользователь находится в пределах локальной сети университета.

(!!!) Учебники будут полностью открываться для чтения-онлайн, но при этом <u>будут недоступны сервисы личного кабинета</u> (копирование, подборки, закладки и т.п.). Желающим иметь личный кабинет необходима авторизация.

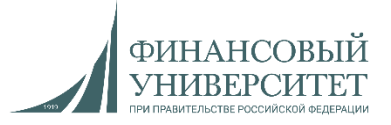

#### 2. Доступ по персональным учетным данным.

(!!!) Авторизация посредством самостоятельно зарегистрированных на сайте ЭБС учетных данных доступа дает возможность пользоваться (как в локальной, так и во внешней сети) всеми сервисами личного кабинета.

## 2.1. Локальная регистрация.

Пользователь может зарегистрироваться на сайтах нужных ему ЭБС в медиатеках и коворкингах универстета. При этом в регистрационную форму <u>не нужно вводить сведения об организации</u>. В дальнейшем по зарегистрированным учетным данным <u>можно пользоваться ЭБС с любого ip-адреса</u>.

(!!!) Данный способ <u>удобен</u> тем, что им можно воспользоваться еще до того, как новый учащийся или сотрудник университета получил личную корпоративную почту и доступ в университетский домен. Его <u>недостатком</u> является недоступность для пользователей, не имеющих возможности пребывания на территории университета.

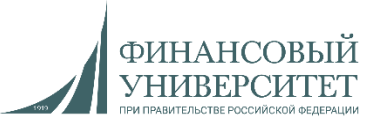

## 2.2. Удаленная регистрация.

Пользователь имеет возможность зарегистрировать учетные данные в ЭБС удаленно, т.е. работая во внешней сети. При этом в регистрационной форме указание сведений об организации будет обязательным:

- код доступа (для BOOK.ru): запросить можно по почте *library@fa.ru;*
- выбор наименования из предложенного списка организаций (для других ЭБС).

(!!!) Данный способ реализуется не одномоментно, а <u>после подтверждения учетной записи</u> администратором.

(!!!) На указанную выше почту библиотеки следует <u>обращаться с корпоративной</u> <u>электронной почты</u>, а при заполнении регистрационных форм в ЭБС - <u>указывать данные</u> <u>корпоративной электронной почты</u>, иначе <u>заявки не будут рассмотрены</u>.

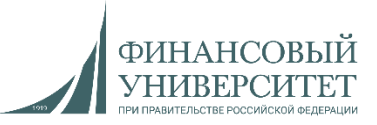

### 3. <u>Доступ через «Реестр ЭБС» (бесшовная авторизация)</u>.

Осуществляется через личный кабинет университетского портала <u>https://org.fa.ru/</u>. В левой колонке (список сервисов) выбрать «*Peecmp ЭБС*» и в открывшемся списке кликнуть нужную ЭБС.

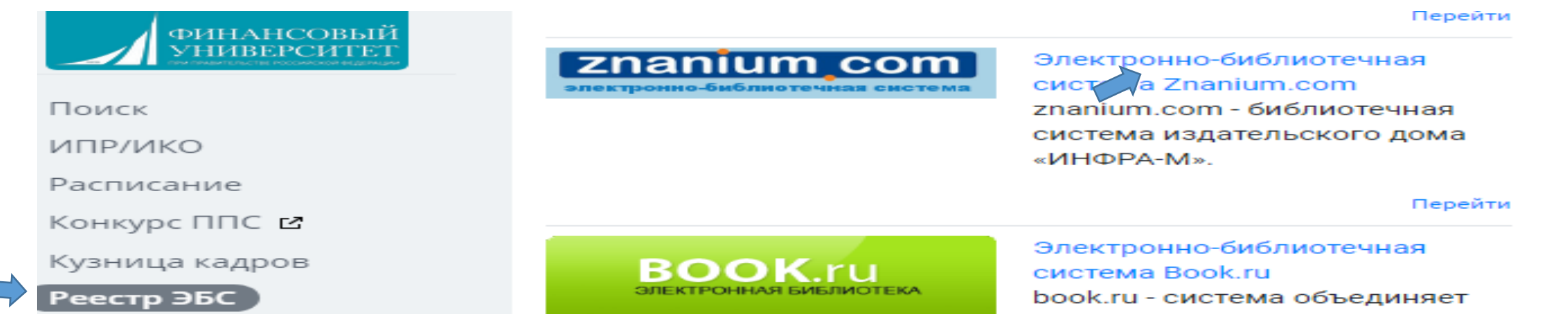

(!!!) Доступ возможен <u>при наличии учетных данных в корпоративном домене</u>. Если пользователю достаточно чтение-онлайн, то этим способом доступа можно ограничиться. Если пользователю требуется дополнительные сервисы, то <u>сразу после бесшовной авторизации следует</u> зарегистрироваться на сайте выбранной ЭБС – по аналогии с локальной регистрацией (см.: n.2.1).

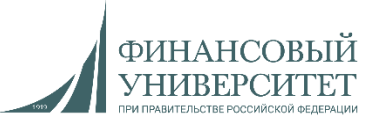

# ЭБ

**О** - является продуктом и собственностью университета (в отличие от ЭБС, используемых на договорных условиях). <u>Доступ</u> в университетскую ЭБ осуществляется на сайте <u>http://elib.fa.ru/</u> и <u>имеет свои особенности</u>.

Страница авторизации открывается в правом верхнем углу кликом «Вход в систему».

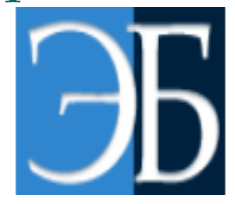

Расширенный поиск Атрибутный поиск Библиотека 🖂 Русский English Вход в систему

Электронная библиотека Финансового университета

<u>Авторизоваться можно двумя способами</u> в зависимости от выбранного значения в поле «*Организация*»: 1) «Библиотека» или 2) «Домен».

Организация: Библиотека Логин и пароль были ранее получены в БИК

Имя пользователя (логин):

Организация:

Домен

Имя пользователя (логин):

Логином и паролем являются учетные данные корпоративного домена

Пароль:

Пароль:

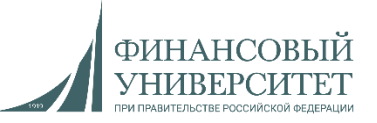

#### Право на использование объекта хранения

Чтобы понять, <u>от чего зависят разрешенные действия</u> для конкретного документа, следует обратить внимание на раздел в его профиле о праве на использование.

| Права на использование ооъекта хранения |                                  |                        |          |  |  |
|-----------------------------------------|----------------------------------|------------------------|----------|--|--|
| Место доступа                           |                                  | Группа пользователей   | Действие |  |  |
|                                         | 🔷 Локальная сеть Финуниверситета | Bce                    |          |  |  |
|                                         | Интернет                         | Читатели               |          |  |  |
|                                         | Интернет                         | Анонимные пользователи |          |  |  |

Данная таблица показывает, что <u>пользователь в данный момент работает на территории</u> <u>университета</u> (синяя стрелка в позиции «Локальная сеть»). Независимо от того, авторизовался он или нет («читатель» или «аноним»), данный объект хранения позволяет читать, скачивать и печатать. Если пользователь зайдет в систему <u>из внешней сети («Интернет») и при этом авторизуется</u>, то из возможных действий он не сможет выгрузить файл. Если же <u>работая во внешней сети пользователь не</u> <u>авторизовался</u>, то никакие действия для данного объекта хранения он выполнить не сможет.

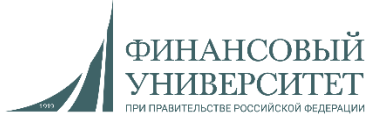

Пользователи имеют возможность самостоятельно (вне зависимости от местанахождения) работать с каталогом библиотечного фонда БИК и осуществлять подбор материала для учебной и научной работы.

1. На сайте БИК следует кликнуть «Электронный каталог»

#### Электронные ресурсы

- Электронная библиотека Финуниверситета
- Электронные ресурсы по подписке:
  - Ресурсы на иностранных языках (eng)
  - Ресурсы на русском языке (rus)
  - Ресурсы по категориям
  - ПОИСК ПО РЕСУРСАМ
- Электронный каталог
- Периодические издания Университета в электронном виде
- Персональные сайты ученых Университета
- Полезные ссылки Интернет
- Антиплагиат.ВУЗ

#### Поиск литературы в фонде БИК

소 Очистить

**Q** Искать

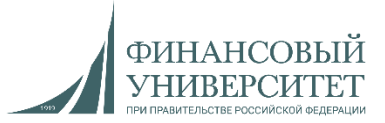

#### 2. Откроется информационно-поисковый сервис АРМ Читателя

| ФИНАНСОВЫЙ АРМ С<br>УНИВЕРСИТЕТ                                                                                 | нитателя                                                  |                                                                                      |                                                                                        |
|----------------------------------------------------------------------------------------------------|-----------------------------------------------------------|--------------------------------------------------------------------------------------|----------------------------------------------------------------------------------------|
| Вид документа                                                                                                   | - Язык док                                                | умента –                                                                             | Добавить условие                                                                       |
| Любое                                                                                                    | -                                                         | Введите запрос                                                                       |                                                                                        |
| . Дальнейшие действия обу<br><u>чебник по конкретному назв</u><br><i>Іюбое</i> выберем З <i>аглавие</i> и в окн | словлены поис<br><u>занию и автору</u><br>ю напротив вве; | сковой задачей поль<br><u>7</u> . В поле <i>Вид докумени</i><br>дем поисковое значен | ьзователя. Например, <u>найт</u><br><i>па</i> выберем У <i>чебники</i> . В пол<br>гие. |
| Учебники ×<br>Вид документа                                                                                     | - Язык докум                                              | ента                                                                                 | <ul> <li>Добавить условие</li> </ul>                                                   |
|                                                                                                    |                                                           |                                                                                      |                                                                                        |

#### Поиск литературы в фонде БИК

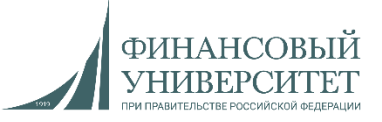

#### 4. В появившемся списке выберем нужного нам автора.

| Вид документа                                                                                                | > |                                                                                                    |                                          |
|----------------------------------------------------------------------------------------------------|---|----------------------------------------------------------------------------------------------------|------------------------------------------|
| Автор                                                                                                    | ~ | Найдено: 11 ▼ Форма запроса   <<  <  1 2                                                                                                    |                                          |
| Дрогобыцкий, И.Н. (5)                                                                                        |   |                                                                                                    |                                          |
| Беспалова-Милек, О.В. (1)                                                                                    |   | <b>Дрогобыцкий, И.Н.</b> Системный анализ в экономике : Учебное пособие М. : Финансы и статистика, 2007 508с. : ил., прилож                                                                                                    | статистика, 2007.– 508с. : ил., прилож.– |
| Заграновская, А. В. (1)                                                                                      |   | ISBN 978-5-279-03242-6 : 244.00.                                                                                                    |                                          |
| Заграновская, Анна Васильевна<br>(1)                                                                         | l | Подробнее Биб. ссылка                                                                                                    |                                          |
| Звягин Л.С., под ред., Сатдыков<br>А.И., Беспалова-Милек О.В. (1)                                            |   |                                                                                                    |                                          |
| Звягин, Л.С. (1)                                                                                             |   | <b>Дрогобыцкий, И.Н.</b> Системный анализ в экономике : Учебник / И.Н. Дрогобыцкий 2-е изд., перераб. и доп М. : Юнити, 2011                                                                                                    | -                                        |
| Кружилов С.И., (1)                                                                                           |   | 424 C. – ISBN 978-5-238-02156-0.                                                                                                    |                                          |
| Кружилов, С.И. (1)                                                                                           |   |                                                                                                    |                                          |
| Москинова, Г.И. (1)                                                                                          |   | Био. ссылка                                                                                                    |                                          |
| Сатдыков, А.И. (1)                                                                                           |   |                                                                                                    |                                          |
| ФГОБУ ВПО "Финансовый<br>университет при Правительстве<br>РФ", кафедра "Системный<br>анализ в экономике" (1) |   | Кружилов С.И., . Системный анализ в экономике : Учебно-методический комплекс для студ. по спец. 080105.65 "Финансы и кредит" / ФГОУ ВПО "Финансовая акад. при ПРавительстве РФ".Каф. "Математическое моделирование экономических процессов" М. : Финакадемия, 2007 16с.;1п.л ISBN. | 1<br>K                                   |

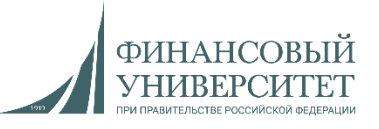

5. Отобранный массив представляет собой издания данного учебника в фонде БИК за разные годы. Выберем последнее издание и кликнем *Подробнее*.

| Автор Дрогобыцкий, И.Н. 🗙 |                                                                                                    |
|---------------------------|----------------------------------------------------------------------------------------------------|
| Вид документа             | > Дрогобыцкий, И.Н. Системный анализ в экономике : учебник для студентов вузов, обучающихся по напр. подгот. "Экономика" / И.Н. |
| Автор                     | Прогобышкий 3 е изд. перераб и пол. Москва : Ющити Паца 2017. 608 с. + Тираж 5000 ака. ISBN 978 5-238-0289/11                   |
| Ключевые слова            | Aboroopidition - 2-c Not "uppedao" in forma - mockba : romining fama, 2017 - 000 c impair 2000 and - robbit 270-2200-02004-1.   |
| Язык                      | >                                                                                                    |
| Дата публикации           |                                                                                                    |
| (2)                       | Подробнее Биб. ссылка                                                                                                    |
| 2007 (2)                  |                                                                                                    |
| 2003 (1)                  |                                                                                                    |
| 2009 (1)                  |                                                                                                    |
| 2011 (1)                  |                                                                                                    |
| 2017 (1)                  |                                                                                                    |
| 17                        | 1                                                                                                    |

6. Будет раскрыта детальная информация по данному изданию с указанием его местонахождения, экземплярности и фактического наличия экземпляров (*см. след. страницу*).

### Поиск литературы в фонде БИК

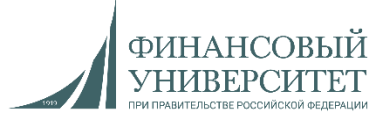

#### Местонахождение и доступность

Финансовый университет

| Отдел (коллекция) | Всего | Свободно | Шифры хранения       |
|-------------------|-------|----------|----------------------|
| АБМас             | 49    | 49       | 65.01 Д75            |
| АБВешн            | 47    | 46       | 33С29 Д75, 65.01 Д75 |
| АБКиб             | 29    | 29       | 65в623я73 Д75        |
| УЧФЛен            | 28    | 28       | 33С29 Д75            |
| АБОДун            | 19    | 18       | 65 Д75               |

(!!!) Например, УЧФЛен означает учебный абонемент на Ленинградском просп., 51-1. Всего экземпляров в отделе – 28, и на данный момент все – в наличии и могут быть выданы по запросу. Абонементы БИК на других территориях университета тоже несложно определить. *АБМас* – ул. Верхняя Масловка, д. 15, *АБКиб* – ул. Кибальчича, д. 1, и т.д.

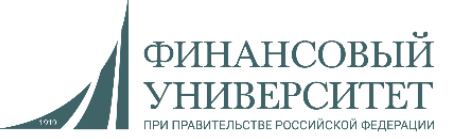

7. Аналогичный результат можно получить также методом использования дополнительных поисковых полей, кликнув Добавить условие.

|                   | Вид документа - | Язык док | умента –           | <ul> <li>Добавить условие</li> </ul> |  |  |  |
|-------------------|-----------------|----------|--------------------|--------------------------------------|--|--|--|
| Автор 👻           |                 |          | Дрогобыцкий        |                                      |  |  |  |
| V                 | И -             |          |                    |                                      |  |  |  |
| Заглавие –        |                 |          | Системный анализ в | экономике                            |  |  |  |
| И 👻               |                 |          |                    |                                      |  |  |  |
| Дата публикации 🗸 |                 | 2017     |                    |                                      |  |  |  |

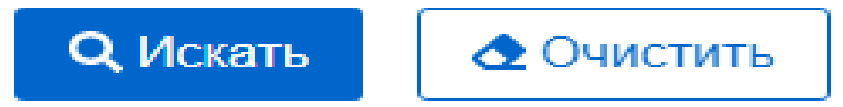

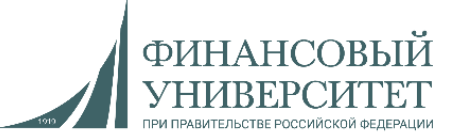

8. Если информационно-поисковая система выдаст информацию об учебнике <u>без указания его местонахождения</u>, то следует обратить внимание в библиографической записи на *Режим доступа*:

Ильин, Георгий Леонидович. История психологии : учебник для вузов / Г. Л. Ильин. – Электрон. дан. – Москва : Юрайт, 2022. – 389 с. – (Высшее образование). – URL: https://urait.ru/bcode/509526 (дата обращения: 21.07.2022). – Режим доступа: Электроннобиблиотечная система Юрайт, для авториз. пользователей. – Режим доступа: https://urait.ru/bcode/509526. – ISBN 978-5-534-15719-2:1209.00.

(!!!) Запись означает, что данной книги в печатном варианте нет в фонде БИК, но её электронная версия доступна в одной из подписанных университетом ЭБС и ее профиль можно открыть по указанной ссылке. Дальнейшие действия по организации доступа к тексту зависят от местонахождения пользователя (см. разделы: «Чтение онлайн» и «Регистрация и авторизация в ЭБС»)

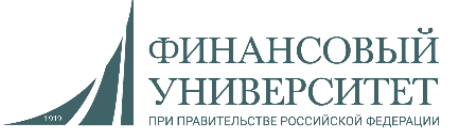

Дорогие пользователи!

В **учебном абонементе, медиатеке и читальном зале** сотрудники всегда готовы оказать Вам помощь и поддержку.

Удаленная поддержка осуществляется путем обращений на электронный адрес <u>library@fa.ru</u>. При этом в обращениях <u>обязательно следует указывать</u>:

- ФИО;
- подразделение/факультет;
- идентификатор группы (для учащихся).

(!!!) Сообщения, содержащие *учетные данные доступа на электронные ресурсы*, <u>БИК</u> направляет только на корпоративные почтовые адреса.